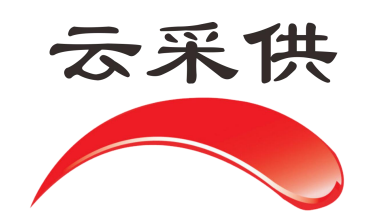

项目立项代理机构操作手册

本操作手册仅展示通用流程,如项目另有提示文字或招标方另有 要求,以当前系统实际项目为准。

## 云采供系统注意事项

## 项目立项注意事项

一、系统网址,系统网址是 hbzjk.86ztb.com,切勿百度搜索网址 二、基本资料

代理机构项目, 依法招标项目统一选择"依规立项"如下图:

|    | 您好!您已进入'张                                                                                                  | 家口云采供网络科技有限公司,                                                  | 的单位空间 |          |                  |          |      |             |                      |                   | 〔首页〕 〔回·                     | ~人空间】[遇   | щ) |
|----|----------------------------------------------------------------------------------------------------|-----------------------------------------------------------------|-------|----------|------------------|----------|------|-------------|----------------------|-------------------|------------------------------|-----------|----|
|    | <b>μοσο</b><br>:<br>:<br>:<br>:<br>:<br>:<br>:<br>:<br>:<br>:<br>:<br>:<br>:<br>:<br>:<br>:<br>:<br>:<br>: | ·李家翔)工作<br>工作账号: zjkyogylkj<br>にA 认证: CFCA 設置<br>成信记录: WEBIC景 ⊘ | 管理    | 招标采购   资 | 工作<br>源交易   采购超市 | 公共服务与监督  | 招标采购 | 相<br>  资源交易 | <b>探</b><br>采购超市   2 | 、共服务与监            | <u>公告</u> 者                  | <u>新闻</u> |    |
|    | 急办事项(                                                                                                    | D) Ang                                                          | 招标预告  | 项目立项   招 | 家采购 丨 投标记录       | き   合同管理 | 公开标讯 | Ⅰ 财务审批      | 送审法阅                 | 协同动               | ゆ公   留言板                     |           | _  |
| 项目 | 目列表   立项审批                                                                                                 | 依规立项   内部立项                                                     | 集采立项  |          |                  |          |      |             |                      |                   |                              |           | 查找 |
| 序号 | 项目编号                                                                                                    |                                                                 | 项目名   | 称        |                  | 性质       | 项目属性 | 立项日期        | 阶段                   | 现状                | 立项部门                         | 立项人       | 操作 |
| 1  | 14401000055015139                                                                                          | 0530                                                            |       |          |                  | 依规立项     |      | 2020-05-30  | 同意实施                 | 3 <del>1</del> 53 | 家口云采供网络科技有限公司                | 李家翔       |    |
| 2  | 14401000055015138                                                                                          | 测试读判                                                            |       |          |                  | 依规立项     |      | 2020-05-30  | 同意实施                 | 5 <del>1</del> 57 | 京口云采供网络科技有限公司                | 李家翔       |    |
| 3  | 14401000055015137                                                                                          | 竞争性磋商                                                           |       |          |                  | 依规立项     |      | 2020-05-30  | 同意实施                 | 3Ka               | 京口云采供网络科技有限公司                | 李家翔       |    |
| 4  | 14401000055015134                                                                                          | c赐儿山电梯安装工程第四期                                                   |       |          |                  | 依规立项     |      | 2020-05-29  | 同意实施                 | 3Ka               | 家口云采供网络科技有限公司                | 李家翔       |    |
| 5  | 14401000055015129                                                                                          | c赐儿山电梯安装工程第三期                                                   |       |          |                  | 依规立项     |      | 2020-05-29  | 同意实施                 | 张和                | 家口云采供网络科技有限公司                | 李家翔       |    |
| 6  | I4401000055015117                                                                                          | 测试0528                                                          |       |          |                  | 依规立项     |      | 2020-05-28  | 同意实施                 | 张                 | 家口云采供网络科技 <mark>有</mark> 限公司 | 李家翔       |    |
| 7  | I4401000055015114                                                                                          | 赐儿山电梯安装项目第二期                                                    |       |          |                  | 依规立项     |      | 2020-05-28  | 同意实施                 | 张                 | 家口云采供网络科技有限公司                | 李家翔       |    |
| 8  | 14401000055015101                                                                                          | C赐儿山电梯安装工程-邀请                                                   |       |          |                  | 依规立项     |      | 2020-05-27  | 同意实施                 | 张                 | 家口云采供网络科技有限公司                | 李家翔       |    |
| 9  | 14401000055015098                                                                                          | C大清河护栏刷油漆工程                                                     |       |          |                  | 依规立项     |      | 2020-05-27  | 同意实施                 | 张湖                | 家口云采供网络科技有限公司                | 李家翔       |    |
| 10 | 14401000055015097                                                                                          | 预审                                                              |       |          |                  | 依规立项     |      | 2020-05-27  | 同意实施                 | 3K3               | 家口云采供网络科技有限公司                | 李家翔       |    |

总计 984 条 【共 99 页】 【 10 条/页】当前第 1 / 99 页 下一页 尾页 转到第一1页 🙆 10 20 50

 选择依据法规,政府采购法,招标投标法,行业住建、行业交通, 是我们常用项目(如图所示)

| 账号: zjkyegwlkj<br>单位: 张家口云采供网络科 | vyspulj<br>数字口云采供网络科技有限公司: 依規立项 -项目立项 - 招标方<br>第二字式研究相关有限公司 - 依規立项 - 项目立项 - 招标方                                                                                                    |                                                                                                    |         |                                    |  |  |  |  |
|---------------------------------|----------------------------------------------------------------------------------------------------|----------------------------------------------------------------------------------------------------|---------|------------------------------------|--|--|--|--|
| CA 认证: CFC4 数量<br>减信等级: 域信记录 🕑  | <u>⊛</u> ®                                                                                                    | 0-0-0-0-                                                                                                    |         | ○ 2020-5-30 14:02:21 首页 幕助 日历 空间 退 |  |  |  |  |
|                                 |                                                                                                    |                                                                                                    |         |                                    |  |  |  |  |
|                                 |                                                                                                    | 项目立项                                                                                                    |         |                                    |  |  |  |  |
| 依据法规-                           | 政采项目:依《政府采购法》                                                                                                    | ▼ 采购方式                                                                                                    | 公开招标    | ¥                                  |  |  |  |  |
| 项目类型*                           | 改采项目: 依《政府采购法》<br>发改项目: 依《沿标发标法》                                                                                                    | 模板推送                                                                                                    | 不推送     | *                                  |  |  |  |  |
| 统一代码类型。                         | 机械设备:依《国际采购》<br>次(注理》(示从如今)                                                                                                    | 统一项目代码                                                                                                    | ··音·· ▼ | 查找                                 |  |  |  |  |
| 行业监管部门。                         |                                                                                                    | 项目级别编码•                                                                                                    | 县级项目    | •                                  |  |  |  |  |
| 项目审批类型。                         | 依《交通》行业规定<br>依《公路》行业规定                                                                                                    |                                                                                                    |         |                                    |  |  |  |  |
| 项目名称•                           | 依《化工》行业规定<br>依《石化》行业规定                                                                                                    | 项目编号                                                                                                    |         |                                    |  |  |  |  |
| 平台项目编号                          | 依《水利》行业规定<br>佐《水利》行业规定                                                                                                    | 交易平台名称                                                                                                    |         |                                    |  |  |  |  |
| <b>审核批准文件</b> •                 | 依《铁路》行业规定                                                                                                    | 平台监督单位*                                                                                                    |         |                                    |  |  |  |  |
| 审核批准文号•                         |                                                                                                    | 交易平台网址                                                                                                    |         |                                    |  |  |  |  |
| <b>审核批准单位</b> 。                 |                                                                                                    | 交易平台编号                                                                                                    |         |                                    |  |  |  |  |
| 项目所在地址*                         | 中国 ▼ …省… ▼ …市… ▼                                                                                                    | E •                                                                                                    |         |                                    |  |  |  |  |
| 项目行业分类*                         | 农业                                                                                                    | ▼ 行业类型                                                                                                    | 房屋建设    | •                                  |  |  |  |  |
| 资金来源★                           |                                                                                                    | 出资比例。                                                                                                    |         |                                    |  |  |  |  |
| 项目预算+                           | 最高 ▼ 元人民币 ▼                                                                                                    | 是否依法招标                                                                                                    | 依法招标    | •                                  |  |  |  |  |
| 项目规模。                           |                                                                                                    |                                                                                                    |         |                                    |  |  |  |  |
| 立项资料                            | ● 添加附件                                                                                                    |                                                                                                    |         |                                    |  |  |  |  |
|                                 | 单位工作账号                                                                                                    | 单位工作账号                                                                                                    |         |                                    |  |  |  |  |
|                                 |                                                                                                    |                                                                                                    |         |                                    |  |  |  |  |
|                                 | 单位名称*                                                                                                    | 单位名称                                                                                                    |         |                                    |  |  |  |  |
|                                 | 单位名称*                                                                                                    | 单位名称                                                                                                    |         |                                    |  |  |  |  |
| 招标单位 (业)                        | 单位名称*<br>法人代表*<br>E) 联系人*                                                                                                    | 単位名称           法人代表           联系人                                                                                                    |         |                                    |  |  |  |  |
|                                 | 原告: ibyspub;<br>算位: ibyspub;<br>補信: ibyspub;<br>就信等级:<br>在以证:<br>方での単一面での<br>での<br>のでの単一面での<br>での<br>のでの単一面での<br>での<br>のでの単一面での<br>での<br>での<br>での<br>での<br>での<br>での<br>での<br>での<br>での<br>での<br>での<br>での<br>で | K学::jbyep13     Figure 34     Figure 34     Figure |         |                                    |  |  |  |  |

2、依据政府采购法的项目注意事项

①在依据法规选择政府采购法;

②选择采购方式"公开招标"、"竞争性磋商"、"单一来源"等;③选择预算单位"元人民币"、"费率""下浮率"等;

④填写招标单位(业主方)单位账号,如甲方没有账号需注册后 填写;

⑤其他带\*号的内容按照招标文件填写,招标文件没有的内容可以 以符号"/"代替。如图所示;

| ຼີມໝ           | 账号: zjkyo<br>单位: 张家口 | gwlkj<br>J云采供网络科技有 | 铜铁公司                                                                                       | 张家口云采供网络科技有限公 | 词:依规立项 -项目立项 -招标方 |         |          |                                        |  |  |
|----------------|----------------------|--------------------|--------------------------------------------------------------------------------------------|---------------|-------------------|---------|----------|----------------------------------------|--|--|
|                | CA 认证:               | CFCA               |                                                                                            |               | -                 |         | 14:16:39 | ************************************** |  |  |
|                | 诚信等级:                | 減倫記录 🥑             |                                                                                            | -00-          |                   | -00     |          |                                        |  |  |
| ▲ 工作空间         | 6                    | 基本资料               |                                                                                            |               |                   |         |          |                                        |  |  |
| ■项目立项          |                      |                    |                                                                                            | I             | 页目立项              | <u></u> |          | -                                      |  |  |
|                |                      | 浓擂法规•              | 政采项目: 依《政府采购法》                                                                             | •             | 采购方式              | 竞争性磋商   | •        |                                        |  |  |
| 回招标代理          |                      | 项目类型·              | 无                                                                                          | •             | 模板推送              | 不推送     | •        |                                        |  |  |
| CO 12 DE MI IN |                      | 统一代码类型*            | 河北省投资项目审批平台                                                                                |               | 统一项目代码            | ··省·· • | 童找       |                                        |  |  |
|                |                      | 行业监管部门。            | 其他部门                                                                                       | •             | 项目级别编码•           | 县级项目    |          | 2                                      |  |  |
|                |                      | 项目审批类型★            | 审批、核准类                                                                                     | •             |                   |         |          |                                        |  |  |
|                |                      | 项目名称•              | 测试项目                                                                                       |               | 项目编号              |         |          |                                        |  |  |
|                |                      | 平台项目编号             |                                                                                            |               | 交易平台名称            |         |          |                                        |  |  |
|                |                      | 审核批准文件·            | /                                                                                          |               | 平台监督单位*           | 发改部门    |          |                                        |  |  |
|                |                      | 审核批准文号•            | /                                                                                          |               | 交易平台风处            |         |          |                                        |  |  |
|                |                      | 审核批准单位*            | /                                                                                          |               | 交易平台编号            | 5       |          |                                        |  |  |
|                |                      | 项目所在地址。            | 24. 中国 ▼ 河北省 ▼ 张家口市 ▼ 市確区 ▼ 甲方描定地点                                                         |               |                   |         |          |                                        |  |  |
|                |                      | 项目行业分类 <b>*</b>    | 农业                                                                                         | •             | 行业类型              | 房屋建设    |          | •                                      |  |  |
|                |                      | 资金来源•              | 财政                                                                                         |               | ] 出资比例•           | 100%    |          |                                        |  |  |
|                |                      | 项目预算*              | 最高 ▼ 10000                                                                                 |               | 是否依法招标            | 依法招标    | ۲        |                                        |  |  |
|                |                      | 项目规模◆              | アニス民币<br>米価<br>米価<br>米価<br>米価<br>米価<br>(%)<br>歴紀(%)<br>下学語(%)<br>要面(%)<br>下学語(%)<br>下学語(%) | 3             |                   |         |          |                                        |  |  |
|                |                      | 立项资料               | ⑦ 添加附件 优惠率(‰)                                                                              |               |                   |         |          |                                        |  |  |
|                |                      |                    | 单位工作账号 tc196 🛛 🔶                                                                           | - 0           | 单位工作账号            |         |          |                                        |  |  |
|                |                      |                    | 单位名称* 内蒙古嘉众文化侍谋有限公司                                                                        | (4)           | 单位名称              |         |          |                                        |  |  |
|                |                      |                    | 法人代表· tpn110                                                                               |               | 法人代表              |         |          |                                        |  |  |
|                |                      | 招标单位 (业主)          | 联系人* 测试                                                                                    | 联系人           |                   |         |          |                                        |  |  |
|                |                      |                    | 用活・ 1111111                                                                                |               | 电话                |         |          |                                        |  |  |
| 版权所有 仿冒        | 多究                   |                    |                                                                                            | 保存            | 王子                |         |          | •                                      |  |  |

3、依据招标投标法的项目注意事项

①依据法规选择"招标投标法";
 ②项目类型选择"无";

③统一项目代码类型选择"";

④行业监管部门选择按照审批公告监管部门选择,如发改委审核选

择"其他部门";

⑤项目审批类型按照项目实际审批程序选择,"审批、核准类"、"备

案类"、"无需审批核准备案类";

⑥模板推送选择"向省公共服务平台推送";

⑦统一项目代码,如有在河北省投资项目审批平台备案的项目将备

案代码填写此处会将备案信息带入过来,有统一项目代码的项目

甲方账号无需填写,没有备案的项目此处不需要填写。

⑧项目级别编码选择按照审批单位所在级别填写,"区"同"县"

都为县级,如桥东区选择"县"。

⑨其他带\*号部分按照招标文件和前期资料填写,没有的内容以符

号"/"代替,如图所示

| LOGO    | 账号: zjk<br>单位: 张M | jkyogylkj<br>K家口云采供网络科技有限公司 张家口云采供网络科技有限公司 |            |                  |         |              | 最公司:依规立项−项目立项              | ☆司:依規立项-项目立项-招标方<br>2020-5-30<br>14:43:33 |                       |  |  |  |
|---------|-------------------|--------------------------------------------|------------|------------------|---------|--------------|----------------------------|-------------------------------------------|-----------------------|--|--|--|
|         | CA 认证:            |                                            |            | <u></u>          | -00-    |              | 0 <del></del>              |                                           | 🍙 🥑 📅 🔌 🦠             |  |  |  |
| 6       | <b>就信守</b> 级:     |                                            |            | • •              | -       |              | <u> </u>                   | <b>•</b> •                                | 首页 鄰助 日历 空间 退出        |  |  |  |
| ▲ 工作空间  |                   | 项目表因                                       |            |                  |         |              | 次日立次                       |                                           |                       |  |  |  |
| 国共大资料   |                   | 依据法规。                                      | 发改项目: 依    | 《招标投标法》          | •       | - 00         |                            |                                           |                       |  |  |  |
| ■招标代理   |                   | 项目类型▲                                      | 无          |                  | •       | 0            | 模板推送                       | 向省公共服务平台推送                                | 6                     |  |  |  |
| ■检查确认   |                   | 统一代码类型+                                    | 河北省投资项     | 目审批平台            | •       |              | 统一项目代码                     | 河北省 • 2019-130732-02-01                   | 1-000065 ·            |  |  |  |
|         |                   | 行业监管部门+                                    | 其他部门       |                  |         |              | 项目级别编码+                    | 县级项目                                      |                       |  |  |  |
|         |                   | 项目审批类型·                                    | 审批、核准类     |                  | •       |              |                            |                                           | ⑧                     |  |  |  |
|         |                   | 项目名称•                                      | 河北省张家口和    | 市及承德坝上地区植树造林实施方  | 案赤城县20  | 19年度工程       | 项目编号                       |                                           |                       |  |  |  |
|         |                   | 平台项目编号                                     |            |                  |         |              | 交易平台名称                     | 河北张家口电子招标投标交易平台                           |                       |  |  |  |
|         |                   | 审核批准文件+                                    | 赤发改审字[2    | 017]9号           |         |              | 平台监督单位+                    | 张家口市发展和改革委员会#张家口市                         | 和政务服务管理办公室            |  |  |  |
|         |                   | 审核批准文号+                                    | 赤发改审字[2    | 017]9号           |         |              | 交易平台网址                     | hbzjk.86ztb.com                           |                       |  |  |  |
|         |                   | 审核批准单位*                                    | 赤城县县发展     | 口改革局             |         |              | 交易平台编号                     |                                           |                       |  |  |  |
|         |                   | 项目所在地址*                                    | 中国 🔹 涧     | Nt省 Y Y          |         | ▼ 赤城县境内      |                            |                                           |                       |  |  |  |
|         |                   | 项目行业分类+                                    | 农业         |                  |         |              | <ul> <li>▼ 行业类型</li> </ul> | 其他                                        | •                     |  |  |  |
|         |                   | 资金来源•                                      | 国家投资5424   | 万元,北京市投资1356万元,河 | 北省投资220 | 50万元。        | 出资比例*                      |                                           |                       |  |  |  |
|         |                   | 项目预算★                                      | 最高・        | 1000000 元人民币 •   |         | 9            | 是否依法招标                     | 依法招标                                      | •                     |  |  |  |
|         |                   | 项目规模★                                      | 本 项目 王 要分科 | 自防造林、补恤补造、中轮度退化  | 林修复,共能  | †4.6万亩。莫中人⊥造 | 朱2.6万面(含有示翼生态水3            | \$\$₩护林台作PQ目0.6万面); 补MA补选1.;              | 5/3面;中轮的最化体标频率0.5/3面。 |  |  |  |
|         |                   | 立项资料                                       | 》添加附件      |                  |         |              |                            |                                           |                       |  |  |  |
|         |                   |                                            | 单位工作账号     |                  |         |              | 单位工作账号                     |                                           |                       |  |  |  |
|         |                   |                                            | 单位名称*      | 赤城县自然资源和规划局      |         |              | 单位名称                       |                                           |                       |  |  |  |
|         |                   |                                            | 法人代表*      | /                |         |              | 法人代表                       |                                           |                       |  |  |  |
|         |                   | 招标单位 (业主)                                  | 联系人*       | /                |         |              | 联系人                        |                                           |                       |  |  |  |
| 版权所有 伤冒 | 经究                |                                            |            |                  |         |              | 保存 下一步                     |                                           |                       |  |  |  |

4、住建项目立项注意事项

①依据法规选择"依《住建》行业规定";

②行业监督部门选择"住建部门"

其他内容同发改相同,如图所示:

| LOGO    | 账号: zjky<br>单位:张家 | ycgwlkj<br>【口云采供网络科技  | 有限公司 张                         | 家口云采供网络科技有限公司      | 2020         | 2020-5-30                      |                     |
|---------|-------------------|-----------------------|--------------------------------|--------------------|--------------|--------------------------------|---------------------|
|         | CA iliE:          | CFCA                  |                                |                    |              | 0 14:0                         | A 🔊 🛶 🔒 👧           |
|         | 诚信等级:             | 減信记录                  | <b>&amp;</b>                   |                    |              | -@                             | 首页帮助日历空间 遗出         |
| ▲ 工作空间  | 6                 | MEES                  |                                |                    |              |                                |                     |
| ■项目立项   |                   |                       |                                |                    | ㅁ꼬쌧          |                                |                     |
| ■基本资料   |                   | 依据法规*                 | 依《住建》行业规定                      |                    |              |                                |                     |
| ■招标代理   |                   | 项目类型★                 | 无 •                            | (1)                | 模板推送         | 向普公共服务平台推送 ▼                   |                     |
| ■检查确认   |                   | 统一代码类型+               | 河北省投资项目审批平台 🔻                  |                    | 统一项目代码       | 河北省 • 2019-130732-02-01-000065 | 查找                  |
|         |                   | 行业监管部门。               | 住建的门 🔻                         |                    | 项目级别编码。      | - 長級项目 ・                       |                     |
|         |                   | 项目审批类型★               | 审批、核准类 ▼                       |                    |              |                                |                     |
|         |                   | 项目名称+                 | 河北省张家口市及承德坝上地区植树造林实施方案赤城县2     | 019年度工程            | 项目编号         |                                |                     |
|         |                   | 平台项目编号                |                                |                    | 交易平台名称       | 河北张家口电子招标投标交易平台                |                     |
|         |                   | 审核批准文件*               | 赤发放审字[2017]9号                  |                    | 平台监督单位。      | 张家口市发展和改革委员会#张家口市政务服务管理》       | カ公室                 |
|         |                   | 审核批准文号 <mark>*</mark> | 赤发改审字[2017]9号                  |                    | 交易平台网址       | hbzjk.86ztb.com                |                     |
|         |                   | 审核批准单位*               | 赤城县县发展和改革局                     |                    | 交易平台编号       |                                |                     |
|         |                   | 项目所在地址*               | 中国 • 河北省 • •                   | ▼ 赤城县境内            |              |                                |                     |
|         |                   | 项目行业分类+               | 农业                             | •                  | 行业类型         | 其他                             | •                   |
|         |                   | 资金来源*                 | 国家投资5424万元,北京市投资1356万元,河北省投资22 | 260万元。             | 出资比例*        |                                |                     |
|         |                   | 项目预算★                 | 最高 • 1000000 元人民币 •            |                    | 是否依法招标       | 依法招标 •                         |                     |
|         |                   | 项目规模◆                 | 本项目主要分值时运线、补值补运、中纪度温化线修复,并     | 共计4.6万亩,其中人工遗林2.67 | 5亩(含有京翼生态水源保 | 即林会作项目0.6万亩):补值补道1.5万亩;中经度1    | <b>退化林修复0.5万亩</b> 。 |
|         |                   | 立项资料                  | ❷ 添加附件                         |                    |              |                                |                     |
|         |                   |                       | 单位工作账号                         |                    | 单位工作账号       |                                |                     |
|         |                   |                       | 单位名称• 赤城县自然资源和规划局              |                    | 单位名称         |                                |                     |
|         |                   |                       | 法人代表• /                        |                    | 法人代表         |                                |                     |
|         |                   | 招标单位 (业主)             | 联系人• /                         |                    | 联系人          |                                |                     |
| 飯权所有 伤冒 | 必究                |                       |                                | 保存                 | 下#           |                                |                     |

5、交通项目立项注意事项

①依据法规选择"依《交通》行业规定";

②行业监督部门选择"交通部门"

③项目级别编码选择,县级的项目需要在交通网显示招标公告的

项目,需要选择市级,如项目公告需要河北省交通厅审核的选

择省级。

④项目类别按照实际类别选择

⑤技术等级,按照实际项目选择,如选择高速公路、港口、水运

的是必须河北省交通厅审核公告的。

其他内容按照招标文件,没有的内容以符号"/"代替,如图所示

| LOOの     Ref: subjectU3     相位 4781 こを計算時時時後前開会(1)     相位 4781 こを計算時時時後前開会(1)     相位 4781 こを計算時時時後前開会(1)     は、1587 ことの     日本の     日本 |  |
|----------------------------------------------------------------------------------------------------|--|
| Kita \$45: ance 0 \$ 3 3 3 3 3 3 3 3 3 3 3 3 3 3 3 3 3 3                                                                                                    |  |
|                                                                                                    |  |
|                                                                                                    |  |
| e项目立项 项目立项 项目立项                                                                                                    |  |
| 回惑ホルスペイ (成憲法明・ (成 (交通) 行近明定 ・ )<br>回辺に行戦 (                                                                                                    |  |
|                                                                                                    |  |
| 使一切開始2- 月は無空辺の目前が千台 ・ 使一切目代初 月は 2019-130732-02-01-000065 重約                                                                                                    |  |
|                                                                                                    |  |
| 2日 年以典型-                                                                                                    |  |
| 这是名称                                                                                                    |  |
| 平4項目編号 这是于44名称 邓北俄罗口电学研究的汉语平台                                                                                                    |  |
| ■被批准文件+ 市发放業争1201719号 平台监督单位+ 张家口电发展和放金委员会+非张卫电发系和分繁级办公室                                                                                                    |  |
| ■被控進文号- 作效改革手(2017)2号 文易于倫例社 hbzjk.56xtb.com                                                                                                    |  |
| <b>审约批准单位</b> 丙烯提良发素化改革可 交易平台编号                                                                                                    |  |
| 通目所2015年 中国 * 河北県 * ・ ・ 例編目期内                                                                                                    |  |
| 读目行业分类- 鐵瓶面站业 · 行业类型 公路 ·                                                                                                    |  |
| 安全年課· 軍教授第424万元,北東市投資2366万元,同北國投资266万元。 出资比例·                                                                                                    |  |
| 次田知道・ <b>御楽 ・</b> 1000000 元人同古 ・                                                                                                    |  |
| 「 項目供約・ 公語 ・ ・ 、 、 、 、 、 、 、 、 、 、 、 、 、 、 、 、 、                                                                                                    |  |
|                                                                                                    |  |
|                                                                                                    |  |
| 本次自主要分類明細味、料植料温、中能微量化水材塑、用14+。6万曲、第中人工固計2.6万曲(含氧等氧量生的水料管 数时2篇                                                                                                    |  |
| 12585 0 32314                                                                                                    |  |
|                                                                                                    |  |
| 新花前 6目を文<br>                                                                                                    |  |

二、招标代理

项目立项的招标代理页面

①点击添加

②将代理公司单位账号填写在搜索栏点查找

③点击添加

如图所示:

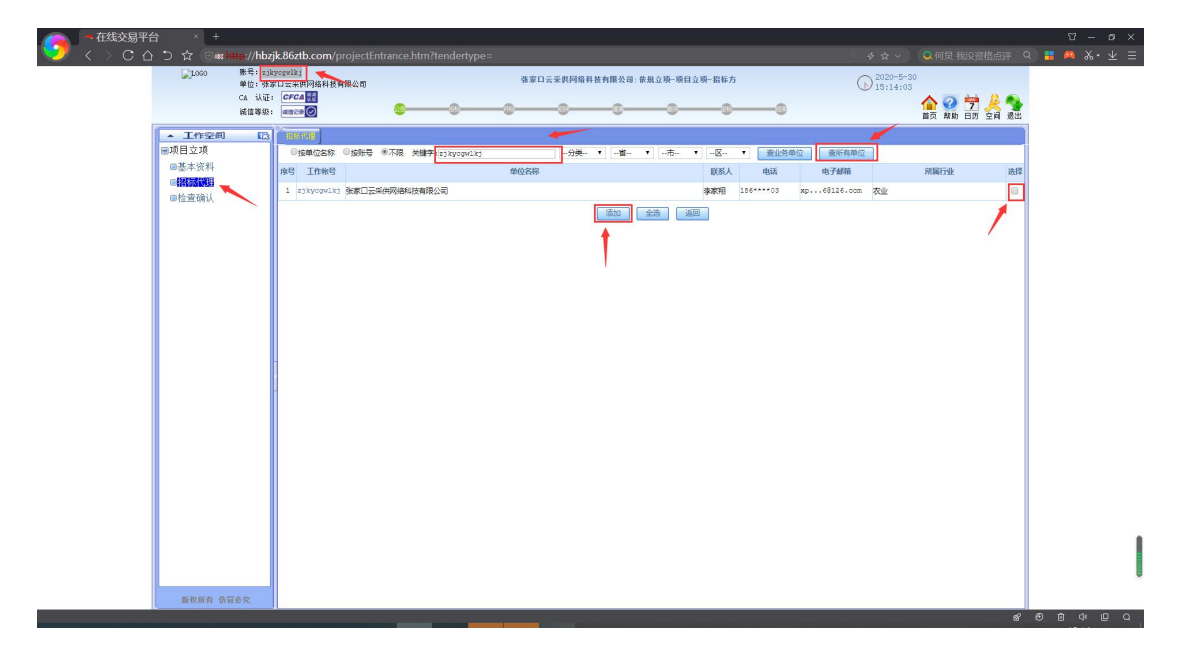

三,检查确认

检查立项填写的内容,无错误后,点击确认发出。